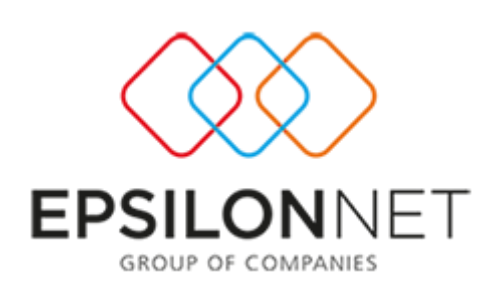

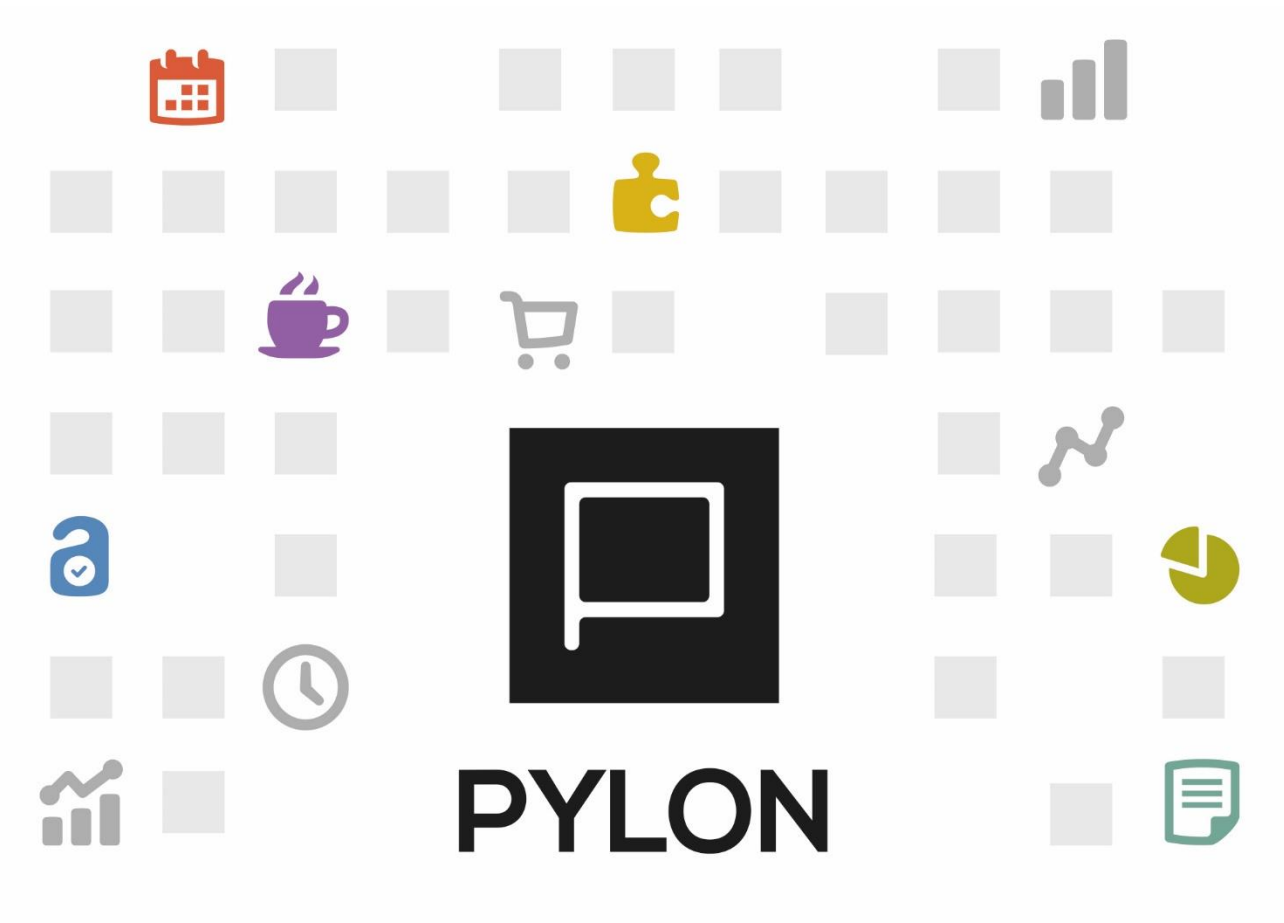

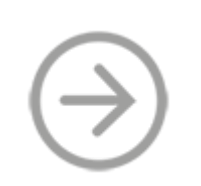

Προσθήκη Οριζόμενου πεδίου σε αναφορά

> Version: 1.0 Νοέμβριος 2020

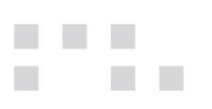

# Περιεχόμενα

| Εισαγωγή                                                                                  |
|-------------------------------------------------------------------------------------------|
| Μεθοδολογία4                                                                              |
| Βήμα 14                                                                                   |
| Βήμα 2                                                                                    |
| Βήμα 35                                                                                   |
| Παραμετροποίηση5                                                                          |
| Παραδείγματα6                                                                             |
| Παράδειγμα 1 Εμφάνισης στήλης με Script στην Εκτύπωση Τιμοκαταλόγων που να εμφανίζει την  |
| περιγραφή της μονάδας μέτρησης6                                                           |
| 1° <sup>ς</sup> τρόπος                                                                    |
| 2 <sup>ος</sup> τρόπος                                                                    |
| Παράδειγμα 2. Εμφάνιση στήλης με Script με το συνολικό ποσό εισπράξεων, για το επιλεγμένο |
| διάστημα, Υποκατάστημα εταιρείας, Νόμισμα, σε Ισοζύγιο Πελατών                            |
| Αποτέλεσμα12                                                                              |
| Διάθεση12                                                                                 |
| Πίνακας Αλλαγών                                                                           |

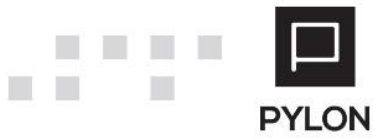

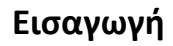

Σκοπός αυτού του κειμένου είναι να περιγράψει την μεθοδολογία που ακολουθείται για την προσθήκη **Οριζόμενου Πεδίου** στις έτοιμες αναφορές της εφαρμογής καθώς και σε ERG. Για τις σχεδιαζόμενες είναι αυτονόητο ότι το πεδίο θα προστεθεί στο Query της αναφοράς. Απαραίτητο στοιχείο για την κατανόηση αυτού του κειμένου είναι να έχετε πολύ καλή γνώση της εφαρμογής, καλή γνώση της δομής της βάσης δεδομένων του PYLON και φυσικά στοιχειώδεις γνώσεις προγραμματισμού.

Η ανάγκη αυτού του τύπου προσθηκών προκύπτει συνήθως όταν:

- Σε μια αναφορά, είναι αναγκαίο να προστεθούν Custom πεδία, που δεν υπάρχουν στο Default Schema της εφαρμογής.
- Πληροφοριών που η άντλησή τους γίνεται από αθροιστές και προκύπτει από Aggregate functions (sum, avg, count, min, max) και φυσικά δεν βρίσκεται συγκεντρωμένη σε κάποιο πεδίο.
- Πεδίων που το αποτέλεσμά τους προκύπτει από πράξεις υπαρχόντων πεδίων της αναφοράς,
   αλλά ο υπολογισμός είναι πολύπλοκος και δεν μπορεί να καλυφθεί μέσω υπολογιζόμενου πεδίου.
- Προσθήκη των τιμών φίλτρων που έχει συμπληρώσει ο χρήστης σαν πεδίο.

Να σημειωθεί ότι οι τιμές των φίλτρων αυτών μπορούν να χρησιμοποιηθούν και ως πεδία παραμέτρων σε Query.

Πατήστε ALT\_CTRL\_SHIFT\_Ι επάνω σε κάποιο φίλτρο.

|          | Φόρμα Πληροφοριών - × |                                                |  |  |  |  |  |  |  |  |
|----------|-----------------------|------------------------------------------------|--|--|--|--|--|--|--|--|
| <b>F</b> | ενικά Δεδομένα        |                                                |  |  |  |  |  |  |  |  |
|          | Κλειδί                | Αξία                                           |  |  |  |  |  |  |  |  |
| •        | ✓ Register Info       |                                                |  |  |  |  |  |  |  |  |
|          | Domain                | Hercules                                       |  |  |  |  |  |  |  |  |
|          | Name                  | Customers.BalanceSheet.Report                  |  |  |  |  |  |  |  |  |
|          | Report Action         |                                                |  |  |  |  |  |  |  |  |
|          | Domain                | Hercules                                       |  |  |  |  |  |  |  |  |
|          | Name                  | Viewer.Customers.BalanceSheet.Report           |  |  |  |  |  |  |  |  |
|          | Ενεργός Έλεγχος       |                                                |  |  |  |  |  |  |  |  |
|          | FilterBand            | tbCustomerBalance                              |  |  |  |  |  |  |  |  |
|          | FilterTable           | TrcmPeriod                                     |  |  |  |  |  |  |  |  |
|          | FilterField           | heDate                                         |  |  |  |  |  |  |  |  |
|          | Control Type          | poDateEdit                                     |  |  |  |  |  |  |  |  |
| IL       | Control Name          | tbCustomerBalanceTrcmPeriodheDate_2            |  |  |  |  |  |  |  |  |
| 17       | Edit Value            | 1/1/2020 12:00:00 πμ                           |  |  |  |  |  |  |  |  |
|          | Display Value         | 1/1/2020                                       |  |  |  |  |  |  |  |  |
|          | ▲ Φόρμα               |                                                |  |  |  |  |  |  |  |  |
|          | Assembly              | Poseidon.Win.Visualization.dll                 |  |  |  |  |  |  |  |  |
|          | Class                 | Poseidon.Win.Visualization.Forms.poViewerEditF |  |  |  |  |  |  |  |  |
|          |                       |                                                |  |  |  |  |  |  |  |  |
|          |                       |                                                |  |  |  |  |  |  |  |  |
|          |                       |                                                |  |  |  |  |  |  |  |  |
| \$       | Αντιγραφή 'Ολων       | 🚖 Κλείσμο                                      |  |  |  |  |  |  |  |  |

Αντιγράψτε με δεξί Mouse Click το Control Name. Μπορείτε να το χρησιμοποιήσετε αυτούσιο σε Formula για να το εμφανίσετε ως πεδίο χρησιμοποιώντας την σύνταξη

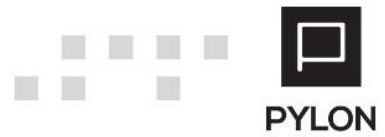

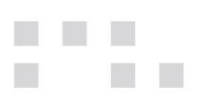

sc\$Filters.GetValue("tbCustomerBalanceTrcmPeriodheDate\_2");

ή να το χρησιμοποιήσετε σαν παράμετρο σε Query (Δείτε το Παράδειγμα 2).

Η λειτουργία που περιγράφεται είναι διαθέσιμη σε εγκαταστάσεις με ενεργοποιημένο το Module του Customization Level I (Token 49).

Οι δυνατότητες που παρουσιάζονται αφορούν πάντα την τρέχουσα έκδοση της εφαρμογής.

### Μεθοδολογία

### Βήμα 1

#### Ανάλυση

- Σε ποια αναφορά πρέπει να προστεθεί.
- Ποιο είναι το πεδίο σύνδεσης με την αναφορά. Το βρίσκετε πατώντας το εικονίδιο Table Schema
   που σας δίνει τα ονόματα όλων των πεδίων του Band. Προσοχή. Διαφέρουν σε κάθε αναφορά.

| 29                      | Μονάδα Μέτρησης  | 80                   | 0 া Ναι 👎 Όχι      | 🤎 Όχι <u>Ιδιότητε</u> |
|-------------------------|------------------|----------------------|--------------------|-----------------------|
| <ul> <li>29,</li> </ul> | /29 🕨 🔰 🛨 –      | 🔺 Πάνω 💚 Κάτω 🏢 🗂    |                    |                       |
|                         |                  |                      |                    |                       |
| <b>T</b>                |                  |                      |                    |                       |
| Table Sche              | ma               |                      | - *                |                       |
| A/A 🔺                   | Όνομα Πεδίου     | Περιγραφή            | Τύπος Πεδίου       | 1                     |
| 1                       | HEID             | HEID                 | String 📤           |                       |
| 2                       | ITMSCODE         | Κωδικός              | String             |                       |
| 3                       | ITMSNAME         | Όνομα                | String             |                       |
| 4                       | REFNUMBER        | A/A                  | Int64              |                       |
| 5                       | TYPE             | Туре                 | String (Nullable)  |                       |
| 6                       | ACTIVE           | Active               | String (Nullable)  |                       |
| 7                       | RETAILPRICE      | Λιανική Τιμή         | Decimal (Nullable) |                       |
| 8                       | WHOLESALESPRICE  | Χονδρική Τιμή        | Decimal (Nullable) |                       |
| 9                       | PURCHASEPRICE    | Τιμή Αγοράς          | Decimal (Nullable) |                       |
| 10                      | DISCOUNT         | Έκπτωση              | Decimal            |                       |
| 11                      | MAXDISCOUNT      | Μέγιστη Έκπτωση      | Decimal (Nullable) |                       |
| 12                      | RETAILMARKUP     | MarkUp Λιανικής      | Decimal (Nullable) |                       |
| 13                      | WHOLESALESMARKUP | Markup Χονδρικής     | Decimal (Nullable) |                       |
| 14                      | DETAILEDDESCR    | Αναλυτική Περιγραφή  | String (Nullable)  |                       |
| 15                      | FOREIGNDESCR     | Ξενόγλωσση Περιγραφή | String (Nullable)  |                       |
| 16                      | FACTORYCODE      | Κωδ. Εργοστασίου     | String (Nullable)  |                       |
| 17                      | AUXILIARYCODE    | Βοηθητικός Κωδ.      | String (Nullable)  |                       |
| 18                      | SAFETYSTOCK      | Όριο Ασφαλείας       | Decimal (Nullable) |                       |
| 19                      | REORDERSTOCK     | Όριο Αναπαραγγελίας  | Decimal (Nullable) |                       |
| 20                      | LENGTH           | Μήκος                | Decimal (Nullable) |                       |
| 21                      | HEIGHT           | Υψος                 | Decimal (Nullable) |                       |
| 22                      | WIDTH            | Πλάτος               | Decimal (Nullable) |                       |
| 23                      | WEIGHT           | Καθαρό Βάρος         | Decimal (Nullable) |                       |

### Βήμα 2

- Δημιουργία νέας προβολής.
- Επιλογή του Band που θα περιέχει την πληροφορία.
- Προσθήκη νέου **Οριζόμενου Πεδίου**

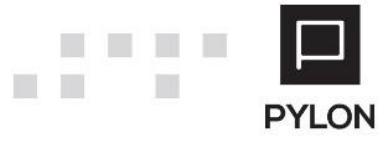

### Βήμα 3

Συγγραφή του query που θα αντλεί τα δεδομένα. Μπορείτε να χρησιμοποιήσετε τον ενσωματωμένο <u>Query Builder</u> που θα βρείτε στο περιβάλλον εργασίας και στο Tab Σταθερές όπου μπορείτε να γράψετε το Query και στην συνέχεια να το καλέσετε στον κώδικα χρησιμοποιώντας την σύνταξη : *var text = sc\$Context.GetConstant(<Όνομα Σταθεράς>)* Προσοχή. Δεν υπάρχει δυνατότητα εκτέλεσης.

Παράδειγμα χρήσης Σταθεράς

| 🗋 Επεξεργαστής Script               | Επεξεργαστής Script – 🗆 🗙                                                                                                    |    |  |  |  |  |  |  |  |  |
|-------------------------------------|----------------------------------------------------------------------------------------------------|----|--|--|--|--|--|--|--|--|
| Script Στοιχεία Σταθερές Περιβάλλον |                                                                                                    |    |  |  |  |  |  |  |  |  |
| Όνομα                               | A/A 1 Όνομα msUnitName                                                                                                    |    |  |  |  |  |  |  |  |  |
| msUnitName                          | Τύπος Σταθεράς Sql                                                                                                    | -  |  |  |  |  |  |  |  |  |
|                                     | <pre>1 select 2 msnt.hename 3 from hemeasurementunits msnt with (nolock) 4 inner join heitems items with (nolock) on     items.heamsntid = msnt.heid 5 where items.heID = @ItemID 6 </pre> |    |  |  |  |  |  |  |  |  |
|                                     | 😑 =[🗁 💠 💦 🖉 SQL Επεξεργαστής (Schema) 🕺 SQL Επεξεργαστής (De                                                                                                    | 3) |  |  |  |  |  |  |  |  |
|                                     | 🔛 Αποθήκευση 🕑 Ακύρωσ                                                                                                    | η  |  |  |  |  |  |  |  |  |

Συγγραφή του κώδικα.

Function main() {

var text = sc\$Context.GetConstant("msUnitName")

<Κώδικας>

Return <Τιμή που θα επιστραφεί>

}

## Παραμετροποίηση

Οδηγίες για την προσθήκη πεδίου θα βρείτε ακολουθώντας τον σύνδεσμο Child Εκτυπώσεις

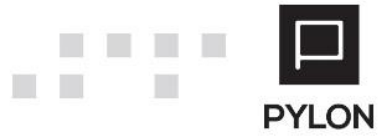

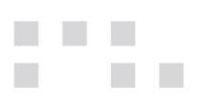

### Παραδείγματα

Τα παραδείγματα που δίνονται σκοπό έχουν να δείξουν τις δυνατότητες που υπάρχουν. Θα πρέπει πάντα να δοκιμάζονται σε ελεγχόμενο (Test) περιβάλλον.

Παράδειγμα 1 Εμφάνισης στήλης με Script στην Εκτύπωση Τιμοκαταλόγων που να εμφανίζει την περιγραφή της μονάδας μέτρησης.

Αν η τιμή τιμοκαταλόγου αναφέρεται σε εναλλακτική Μ.Μ τότε εμφανίζεται η περιγραφή της εναλλακτικής αλλιώς η περιγραφή της **Πρώτης Μονάδας μέτρησης του είδους**.

Ακολουθήστε την διαδρομή (**Αποθήκη → Αναφορές → Εκτυπώσεις → Τιμοκατάλογοι → Τιμοκατάλογος** Πωλήσεων).

Δημιουργήστε μια νέα προβολή (Child) και προσθέστε νέο «**Οριζόμενο Πεδίο**» με τύπο Varchar.

Το πεδίο σύνδεσης που θα χρειαστείτε είναι το PRPIID που μας δίνει το ID Είδους της γραμμής τιμοκαταλόγου. Μπορείτε να το δείτε πατώντας στο εικονίδιο που εμφανίζει τα πεδία της αναφοράς (Schema).

| 29/29 🕨 🔰 🕇 🕈        | - 🦰 Πανω 🖤 Κατω 🔢         |                    |            |   |  |  |
|----------------------|---------------------------|--------------------|------------|---|--|--|
| le Schema            |                           |                    | <b>-</b> × |   |  |  |
| Ά 🔺 Όνομα Πεδίου     | Περιγραφή                 | Τύπος Πεδίου       |            | 1 |  |  |
| 1 HEITEMID           | HEITEMID                  | String             | -          |   |  |  |
| 2 HEPRLDID           | HEPRLDID                  | String             |            |   |  |  |
| 3 HEFROMQTY          | Ποσότητα από              | Decimal (Nullable) |            |   |  |  |
| 4 HEPRICE            | Τιμή Χον.                 | Decimal (Nullable) |            |   |  |  |
| 5 HERETAILPRICE      | Τιμή Λιαν.                | Decimal (Nullable) |            |   |  |  |
| 6 HEDISCPERC         | % Εκπτ. Χον.              | Decimal (Nullable) | _          |   |  |  |
| 7 HEDISCVAL          | Αξία Εκπτ. Χον.           | Decimal (Nullable) |            |   |  |  |
| 8 HERETAILDISCPERC   | % Έκπτ. Λιαν.             | Decimal (Nullable) |            |   |  |  |
| 9 HERETAILDISCVAL    | Αξία Έκπτ. Λιαν.          | Decimal (Nullable) |            |   |  |  |
| 10 HEDISCPERC2       | 2η Έκπτ. Χον. %           | Decimal (Nullable) | _          |   |  |  |
| 11 HEDISCVAL2        | 2η Έκπτ. Χον. Αξ.         | Decimal (Nullable) |            |   |  |  |
| 12 HERETAILDISCPERC2 | 2η Εκπτ. Λιαν. %          | Decimal (Nullable) |            |   |  |  |
| 13 HERETAILDISCVAL2  | 2η Εκπτ. Λιαν. Αξ.        | Decimal (Nullable) |            |   |  |  |
| 14 HEITEMQTY         | Ποσ. Είδους               | Decimal (Nullable) |            |   |  |  |
| 15 HERETAILITEMQTY   | Ποσ. Είδους Λιαν.         | Decimal (Nullable) |            |   |  |  |
| 16 HEGIFTQTY         | Ποσ. Δώρου                | Decimal (Nullable) | _          |   |  |  |
| 17 HERETAILGIFTQTY   | Ποσ. Δώρου Λιαν.          | Decimal (Nullable) | _          |   |  |  |
| 18 HEFACTOR          | Συντ. Χον.                | Decimal (Nullable) |            |   |  |  |
| 19 HERETAILEACTOR    | Σινιτ Διου                | Decimal (Nullable) | _          |   |  |  |
| 20 PRPIID            | PRPIID                    | String             |            |   |  |  |
| 21 PRPICODE          | Κωδικός Ειδούς            | String             |            |   |  |  |
| 22 PRPINAME          | Όνομα Είδους              | String             |            |   |  |  |
| 23 MSNTCODE          | MSNTCODE                  | String (Nullable)  |            |   |  |  |
| 24 MSNTNAME          | MSNTNAME                  | String (Nullable)  |            |   |  |  |
| 25 IATLNAME          | IATLNAME                  | String (Nullable)  |            |   |  |  |
| 26 PRI DNAME         | Ημερομηνίες Τμιοκαταλόγου | String             | -          |   |  |  |

Επιλέξτε Ιδιότητες για να οδηγηθείτε στην οθόνη παραμετροποίησης.

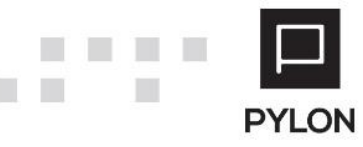

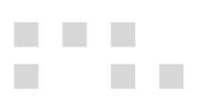

Επιλέξτε Formula/Script για να μπείτε στο Περιβάλλον Εργασίας.

| 🖳 Ιδιότητες Στήλ    | ης                      |                            |                   |                |              | <b>-</b> ×      |
|---------------------|-------------------------|----------------------------|-------------------|----------------|--------------|-----------------|
| Όνομα Πεδίου User   | 1480FJOIJV8UKWGD0M8DWCA |                            |                   |                |              |                 |
| Επικεφαλίδα Μονάδ   | α Μέτρησης              |                            |                   |                |              |                 |
| Γενικά Script / Φ   | όρμουλα                 |                            |                   |                |              |                 |
| Πλάτος              | 80 🌲 Ορατή 📫 Ναι        |                            |                   |                |              |                 |
| – Επικεφαλίδα       |                         | Εύνολα —                   |                   |                |              |                 |
| Αριστερό Περιθώριο  | 0 🌲                     | Τύπος Συνόλου              | Κανένα            |                |              | -               |
| Πλάτος              | 0 🗘 Πρ                  | οηγούμενα Σύνολα           | і≱ 'ОХі           | Στα Σύνολα     | α Όχι        | -               |
| Αναδίπλωση Κειμένου | і, ОХі                  | Τελικά Σύνολα              | і¥.0Хі            |                |              |                 |
| – Επιλογές Εμφάνκ   | νης                     |                            |                   |                |              |                 |
| Αρ. Γραμμής         | 1 🗘                     |                            | Δεκαδικά Ψηφί     | 0 0            | A V          |                 |
| Στοίχιση            | Συστήματος              | - Σ                        | ευνθήκη Εμφάνιση  | ς Καμία        |              | Ŧ               |
| Διπλές Εγγραφές     | Προβολή                 | т П                        | Ιροοδευτικά Σύνολ | ı XO.          |              | Ŧ               |
| Μορφή Ημερομηνίας   |                         | ~                          |                   |                |              |                 |
| – Επιλογἑς Grid/Piv | ot                      |                            |                   |                |              |                 |
| Περι                | οχή Pivot Kaμία         | <ul> <li>Οριζόμ</li> </ul> | μενη Στήλη Ταξινό | μησης          |              | •               |
|                     |                         |                            |                   |                |              |                 |
|                     |                         |                            |                   |                |              |                 |
|                     |                         |                            |                   |                |              |                 |
|                     |                         |                            |                   |                |              |                 |
|                     |                         |                            |                   |                |              |                 |
|                     |                         |                            |                   |                |              |                 |
|                     |                         |                            |                   |                |              | Θέση: <b>29</b> |
|                     |                         |                            | 47 F              | Formula/Script | 🖞 Αποθήκευση | 🔊 Ακύρωση       |

1<sup>ος</sup> τρόπος

Μπείτε στον «Επεξεργαστή Script», επιλέξτε **Script** στον «Τύπο Εγγραφής» και αντιγράψτε τον παρακάτω κώδικα.

```
function main() {
  var Mstn = sc$Row.Item["MSNTNAME"];
  if ( Mstn == undefined || Mstn == null || Mstn.length == 0 ) {
     var text = "select msnt.hename from hemeasurementunits msnt with (nolock) \
          inner join heitems items with (nolock) on items.heamsntid = msnt.heid \
          where items.helD = @ItemID";
     var args = new scDbCommandArgs();
     args.Add("@ItemID",sc$Row.Item["PRPIID"]);
     Mstn = sc$Db.ExecuteScalar(text,args);
   }
  return Mstn;
}
```

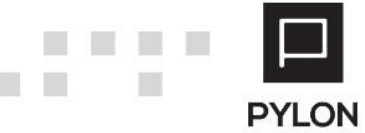

| Γενικά Script / Φόρμουλα                                                                                                    |   |
|----------------------------------------------------------------------------------------------------|---|
| Τύπος Πεδίου VarChar 🗾 Μέγεθος 100 🗘                                                                                                    |   |
| Φόρμουλα / Script                                                                                                    |   |
| <pre>function main() {   var Mstn = sc\$Row.Item["MSNTNAME"];   if ( Mstn == undefined    Mstn == null    Mstn.length == 0 ) {      var text = sc\$Context.GetConstant("msUnitName");      var args = new scDbCommandArgs();      args.Add("@ItemID",sc\$Row.Item["PRPIID"]);      Mstn = sc\$Db.ExecuteScalar(text,args);   }   return Mstn;</pre> | • |
| }                                                                                                    |   |

2°ς τρόπος

Με χρήση «Σταθεράς»

Μπείτε στον «Επεξεργαστή Script», επιλέξτε **Script** στον «Τύπο Εγγραφής» και αντιγράψτε τον παρακάτω κώδικα.

function main() {

var Mstn = sc\$Row.Item["MSNTNAME"];

```
if ( Mstn == undefined || Mstn == null || Mstn.length == 0 ) {
```

```
var text = sc$Context.GetConstant("msUnitName");
```

var args = new scDbCommandArgs();

```
args.Add("@ItemID",sc$Row.Item["PRPIID"]);
```

Mstn = sc\$Db.ExecuteScalar(text,args);

}

return Mstn;

}

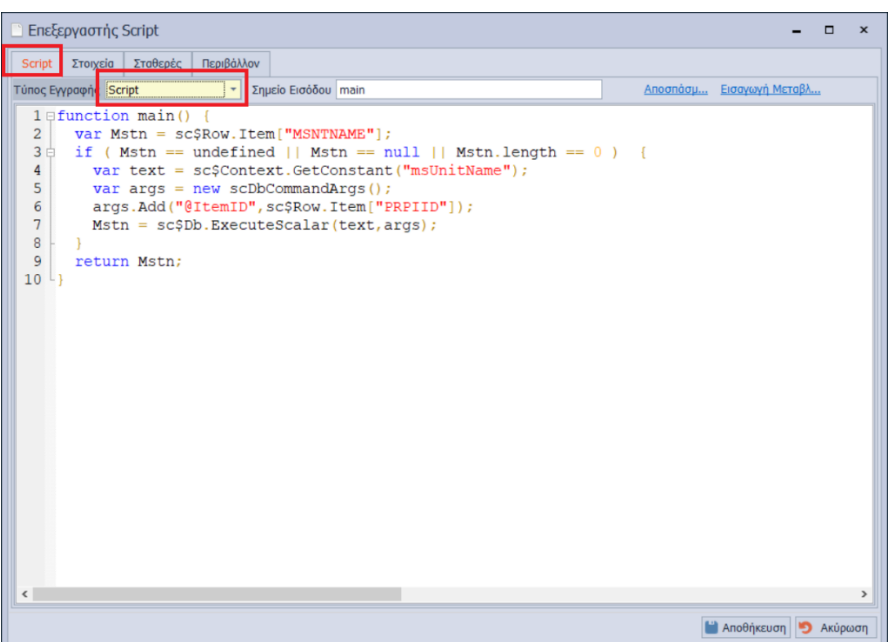

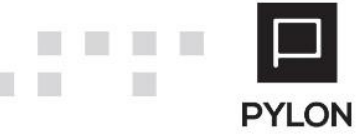

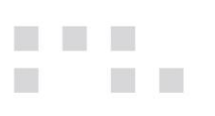

Επιλέξτε το Tab Σταθερές.

Στο «Όνομα» πληκτρολογήστε msUnitName.

Στον «Τύπο Σταθεράς» επιλέξτε Sql.

Αντιγράψτε το παρακάτω SQL statement.

select msnt.hename

from hemeasurementunits msnt with (nolock)

inner join heitems items with (nolock) on items.heamsntid = msnt.heid

#### where items.heID = @ItemID

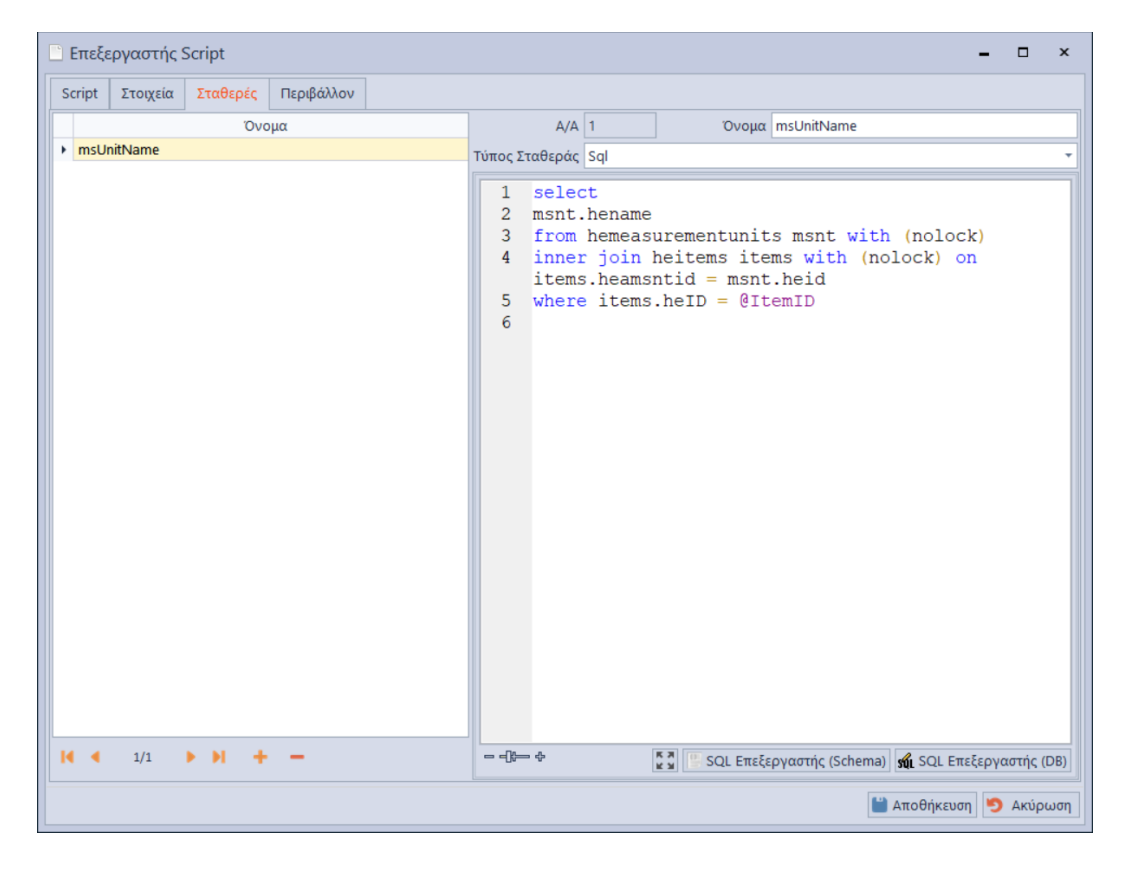

Παράδειγμα 2. Εμφάνιση στήλης με Script με το συνολικό ποσό εισπράξεων, για το επιλεγμένο διάστημα, Υποκατάστημα εταιρείας, Νόμισμα, σε Ισοζύγιο Πελατών.

Ακολουθήστε την διαδρομή (**Συναλλασσόμενοι → Αναφορές → Εκτυπώσεις → Πελάτες → Ισοζύγιο →** Ισοζύγιο).

Δημιουργήστε μια νέα προβολή (Child) και προσθέστε νέο «**Οριζόμενο Πεδίο**» με τύπο **Decimal** και 2 δεκαδικά ψηφία.

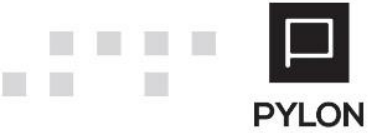

| 1  | HEID              | HEID               | String              |
|----|-------------------|--------------------|---------------------|
| 2  | CSTMNAME          | Όνομα              | String              |
| 3  | CSTMCODE          | Κωδικός            | String              |
| 4  | TRACCODE          | Λογ. Κατηγ. Κωδ.   | String (Nullable)   |
| 5  | TRACNAME          | Λογ.Κατηγ.         | String (Nullable)   |
| 6  | PERIODCREDIT      | Πίστωση Περιόδου   | Decimal (Nullable)  |
| 7  | PERIODDEBIT       | Χρέωση Περιόδου    | Decimal (Nullable)  |
| 8  | PERIODTURNOVER    | Τζίρος Περιόδ.     | Decimal (Nullable)  |
| 9  | PREVTOTALCREDIT   | Προηγ. Σύν. Πίστ.  | Decimal (Nullable)  |
| 10 | PREVTOTALDEBIT    | Προηγ. Σύν. Χρέωσ. | Decimal (Nullable)  |
| 11 | PREVTOTALTURNOVER | Προηγ. Τζίρος      | Decimal (Nullable)  |
| 12 | INVCREDIT         | Πίστωση Απογρ.     | Decimal (Nullable)  |
| 13 | INVDEBIT          | Χρέωση Απογρ.      | Decimal (Nullable)  |
| 14 | PROGCREDIT        | Προοδ. Πίστ.       | Decimal (Nullable)  |
| 15 | PROGDEBIT         | Προοδ. Χρέωση      | Decimal (Nullable)  |
| 16 | TOTALCREDIT       | Πιστ. Υπόλ.        | Decimal (Nullable)  |
| 17 | TOTALDEBIT        | Χρεωστ. Υπόλ.      | Decimal (Nullable)  |
| 18 | TOTALTURNOVER     | Τζίρος             | Decimal (Nullable)  |
| 19 | TOTALBALANCE      | Υπόλοιπο           | Decimal (Nullable)  |
| 20 | LASTDEBITDATE     | Τελ.Ημερ.Χρέωσης   | DateTime (Nullable) |
| 21 | LASTCREDITDATE    | Τελ.Ημερ.Πίστωσης  | DateTime (Nullable) |
|    |                   |                    |                     |

Το πεδίο σύνδεσης που χρησιμοποιείται είναι το HEID που αναφέρεται στο ID του Πελάτη.

Μπείτε στον «Επεξεργαστή Script», επιλέξτε **Script** στον «Τύπο Εγγραφής» και αντιγράψτε τον παρακάτω κώδικα.

function main() {

```
// Λήψη τιμής απο φίλτρο Ημερομηνίας (Από)
var startdate = sc$Filters.GetValue("tbCustomerBalanceTrcmPeriodheDate_2");
// Λήψη τιμής απο φίλτρο Ημερομηνίας (Εως)
var enddate = sc$Filters.GetValue("tbCustomerBalanceTrcmPeriodheDate_3");
// Λήψη τιμής απο φίλτρο Υποκατάστημα Εταιρείας
var branch = sc$Filters.GetValue("tbCustomerBalanceCmbrheID_1");
// Λήψη τιμής απο φίλτρο Νόμισμα
var currency = sc$Filters.GetValue("tbCustomerBalanceCstmheCurrID_1");
// ID πελάτη εγγραφής
var cstmID = sc$Row.Item["HEID"];
//Δημιουργία String φίλτρου Νομίσματος
var currID="";
for (var curr in currency )
                           {
         currID += ""+curr +"',";
}
```

```
currID = currID.replace(/,$/,"");
```

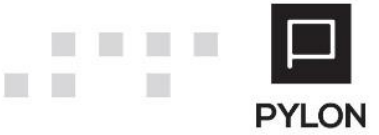

```
//Εάν δεν έχει επιλεγεί φίλτρο νομίσματος το Default Νόμισμα της χρήσης με βάση την ημερομηνία έναρξης.
                                         if (sc$Context.IsNullOrEmpty(currID) == 1) {
                                                                                                              currID
                                                                                                                                                                                                                                                                                                                                                                                                            =
sc\$appSessionInfo.FiscalYear.GetFiscalYearCurrID(sc\$AppSessionInfo.FiscalYear.GetFiscalYearID(sc\$AppSessionInfo.CurrentComplexionInfo.FiscalYear.GetFiscalYearID(sc\$AppSessionInfo.CurrentComplexionInfo.FiscalYear.GetFiscalYear.GetFiscalYea
panyID, startdate))+"";
```

}

```
//Δημιουργία String φίλτρου Υποκαταστήματος Εταιρείας
var cmbrID ="";
for (var bra in branch ) {
         cmbrID += """ + bra +"',";
}
```

```
cmbrID = cmbrID.replace(/,$/,"");
```

//Ενημέρωση των Command Arguments var args = new scDbCommandArgs(); args.Add("@CstmID",cstmID); args.Add("@StartDate",startdate); args.Add("@EndDate",enddate);

//Λήψη Query απο Σταθερές. var text = sc\$Context.GetConstant("Funds");

```
//Προσθήκη φίλτρου Νομίσματος
if (sc$Context.IsNullOrEmpty(currID) == 0)
         text += " and trdrtr.HETRANSCURRID in ( " + currID + ")";
}
//Προσθήκη φίλτρου Υποκαταστήματος Εταιρείας.
if (sc$Context.IsNullOrEmpty(cmbrID) == 0)
                                              {
         text += " and trdrtr.hecmbrID in " + "(" + cmbrID + ")";
}
var FundCol = sc$Db.ExecuteScalar(text, args);
if (sc$Context.IsNullOrEmpty(FundCol) == 1) {
         FundCol = 0;
}
return FundCol;
```

```
Επιλέξτε το Tab Σταθερές.
```

Στο «Όνομα» πληκτρολογήστε Funds.

Στον «Τύπο Σταθεράς» επιλέξτε Sql.

Αντιγράψτε το παρακάτω SQL statement.

```
select
```

}

convert(decimal(17,2),sum(trdrtr.hebvalue\*trdrtr.hebalancesign\*-1)) FundColl from hetradertrans trdrtr with (nolock) where (convert(date,trdrtr. hedate) between @StartDate and @EndDate) and trdrtr.heperiodkind=2 and hefentid is not null and trdrtr.hecstmid =@CstmID and trdrtr.hepartinreports <> 2

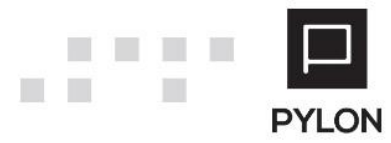

.....

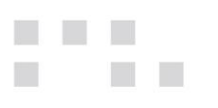

Αποθηκεύστε την προβολή.

## Αποτέλεσμα

Εμφάνιση των επιπλέον πληροφοριών που απαιτούνται σε αναφορές της εφαρμογής ή ERG.

| Κωδικός 🔺              | Όνομα                      | Χρέωση Απ    | Προηγ.<br>Σύν | Χρέωση Περιόδου | Προοδ. Χρέωση | Χρεωστ. Υπόλ. | Πίστωση | Προηγ. Σύν.<br>Πίστ. | Πίστωση<br>Περιόδου | Προοδ. Πί | Πιστ. Υπόλ. | Υπόλοιπο  | Εισπράξεις<br>Διαστήματος |
|------------------------|----------------------------|--------------|---------------|-----------------|---------------|---------------|---------|----------------------|---------------------|-----------|-------------|-----------|---------------------------|
| <u>ΠΕΛΑ-0000000001</u> | ΠΕΛΑΤΗΣ ΛΙΑΝΙΚΗΣ           | 8.781.672,30 | 0,00          | 95,00           | 8.781.767,30  | 8.781.672,30  | 0,00    | 0,00                 | 95,00               | 95,00     | 0,00        | 8.781.67  | 95,00                     |
| <u>ΠΕΛΑ-000000002</u>  | Πελάτης-000000002          | 15.225.258,  | 0,00          | 0,00            | 15.225.258,97 | 15.225.258,97 | 0,00    | 0,00                 | 0,00                | 0,00      | 0,00        | 15.225.2  | 0,00                      |
| <u>ΠΕΛΑ-000000003</u>  | Πελάτης 000000003          | 0,00         | 0,00          | 49.340,78       | 49.340,78     | 1.392,66      | 0,00    | 0,00                 | 47.948,12           | 47.948,12 | 0,00        | 1.392,66  | 47.948,12                 |
| <u>ΠΕΛΑ-000000004</u>  | Πελάτης 000000004          | 0,00         | 0,00          | 0,00            | 0,00          | 0,00          | 100,00  | 0,00                 | 0,00                | 100,00    | 100,00      | -100,00   | 0,00                      |
| ПЕЛА-000000005         | Πελάτης 000000005          | 51,50        | 0,00          | 0,00            | 51,50         | 51,50         | 0,00    | 0,00                 | 0,00                | 0,00      | 0,00        | 51,50     | 0,00                      |
| <u>ΠΕΛΑ-000000006</u>  | Πελάτης 000000006          | 12,44        | 0,00          | 13.024,40       | 13.036,84     | 11.553,84     | 0,00    | 0,00                 | 1.483,00            | 1.483,00  | 0,00        | 11.553,84 | 1.483,00                  |
| ΠΕΛΑ-000000007         | Πελάτης 000000007          | 0,00         | 0,00          | 0,00            | 0,00          | 300,00        | -300,00 | 0,00                 | 0,00                | -300,00   | 0,00        | 300,00    | 0,00                      |
| <u>ΠΕΛΑ-000000010</u>  | Πελάτης 000000010          | 0,00         | 0,00          | 1.216.859,24    | 1.216.859,24  | 1.216.859,24  | 0,00    | 0,00                 | 0,00                | 0,00      | 0,00        | 1.216.85  | 0,00                      |
| ΠΕΛΑ-0000000012        | Πελάτης με πολλούς πωλητές | 3.285,60     | 0,00          | 0,00            | 3.285,60      | 3.285,60      | 0,00    | 0,00                 | 0,00                | 0,00      | 0,00        | 3.285,60  | 0,00                      |
| ПЕЛА-000000013         | Πελάτης 000000013          | 0,00         | 0,00          | 958,41          | 958,41        | 958,41        | 0,00    | 0,00                 | 0,00                | 0,00      | 0,00        | 958,41    | 0,00                      |
| <u>ΠΕΛΑ-0000111117</u> | Πελάτης 0000111117         | 0,00         | 0,00          | 62,00           | 62,00         | 0,00          | 0,00    | 0,00                 | 62,00               | 62,00     | 0,00        | 0,00      | 62,00                     |
| ПЕЛА-0000111118        | Πελάτης 0000111118         | 0,00         | 0,00          | 2.600,67        | 2.600,67      | 36,38         | 0,00    | 0,00                 | 2.564,29            | 2.564,29  | 0,00        | 36,38     | 2.564,29                  |
| <u>ΠΕΛΑ-0000111227</u> | Πελάτης 0000111227         | 0,00         | 0,00          | 100,00          | 100,00        | 0,00          | 0,00    | 0,00                 | 100,00              | 100,00    | 0,00        | 0,00      | 100,00                    |
| ПЕЛА-0000121121        | Πελάτης 0000121121         | 0,00         | 0,00          | 1.106,12        | 1.106,12      | 1.096,72      | 0,00    | 0,00                 | 9,40                | 9,40      | 0,00        | 1.096,72  | 9,40                      |

## Διάθεση

Όπου είναι ενεργοποιημένο το module Customization Level I (Token 49).

## Πίνακας Αλλαγών

| # | Περιγραφή                    | Σελίδα | Έκδοση   | Ημερομηνία |
|---|------------------------------|--------|----------|------------|
|   | Αρχική έκδοση εγχειριδίου ν1 |        | 20.03.12 | 18/11/2020 |

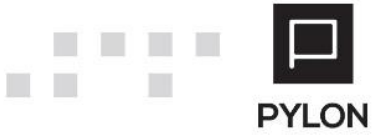